## Abholen von Bestellungen (Vorgangs- und Adressanlage)

Einladen der Kundenbestellungen als Vorgänge in microtech büro+

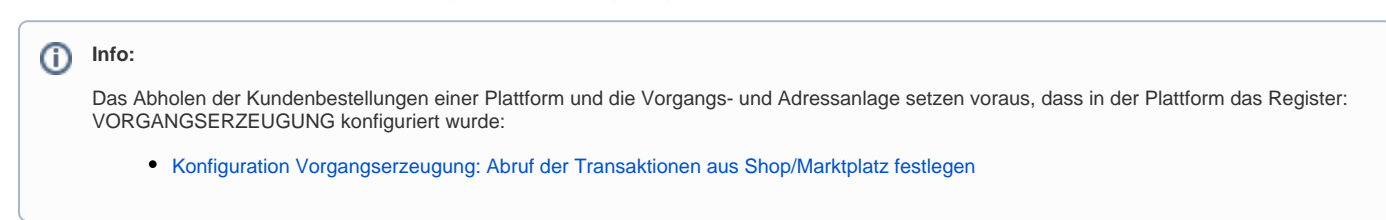

## Bereichs-Aktion im Bereich der Vorgänge: Belege aus der Plattform herunterladen

Wechseln Sie innerhalb von büro+ in den Bereich: E-COMMERCE - STAMMDATEN.

Wählen Sie nun:

- 1. Register: PLATTFORMEN
- 2. Schaltfläche: WEITERE BEREICHS-AKTIONEN
- 3. Wählen Sie den Bereich und die Plattform (ohne Auswahl findet keine Begrenzung statt) und drücken Sie auf die Schaltfläche: WEITER
- 4. Wählen Sie die Systemvorgabe: "Belege aus der Plattform herunterladen"

| <b>6</b> =                                                                                                    |                                  | Plattformen                                | · (MEINSHOP) Meine Firma - microtech būro+                                                                                                    | ? 🗷 🗕 🗆 🗙                                                      |
|----------------------------------------------------------------------------------------------------|----------------------------------|--------------------------------------------|----------------------------------------------------------------------------------------------------|----------------------------------------------------------------|
| Datei Start Übergeben/A<br>Schaubild Neu Ändern<br>Überblick Neu / Be                                                                                                    | Auswerten Ansicht Hilfe          | Kalender Internet<br>Kommunikation Ausgabe | i     i     i <td></td> |                                                                |
| Schaubild<br>Abläufe und Strukturen<br>der Bearbeitungsschritte                                                                                                    | Platformr & Bereichs-Aktionen 95 | Artikel Plattformen ×                      | - o x                                                                                                    | Aufg                                                           |
| Stammdaten<br>Überblick, Plattformen,<br>Artikel, Dokumente<br>Shopware-Shop                                                                                                    | O 1 Shopwa                       | e-Shi 💠 microtech                          | Wählen Sie einen Bereich aus:<br>Bereichsauswahl<br>Nur ausgewählte Datensätze (Anzahl 1)<br>Bereich frei angeben                                                                                                    | benleiste                                                      |
| Shopware-Shop-Artikel,<br>Eigenschaften,                                                                                                    |                                  |                                            | Bereich<br>Sortierung Plattformen nach Nummer<br>Von<br>Bis © Aktionen für Plattformen<br>Bereichsfilter<br>Bereichsfilter<br>Comic notech<br>4<br>Regeln:<br>Status-Pretokoll (Bereich Vorgänge) an                                                                                                    | I (Systemvorgabe)<br>die Plattform übermitteln (Systemvorgabe) |
| Meine Firma Content Content Co |                                  | 7 Hilfe                                    | Performance auswerten (über Ereignis-                                                                                                    | Protokoll)                                                     |
|                                                                                                    |                                  |                                            | 7 Hilfe •                                                                                                    | Zurück \ominus Weiter 🚫 Abbrechen                              |

Mit dem Ausführen der Bereichs-Aktion findet nun die Kommunikation mit der jeweiligen Plattform statt - die Bestellungen werden abgerufen.

| ଅତ୍ତ Aktionen für Plattformen |                            |       | $\times$ |
|-------------------------------|----------------------------|-------|----------|
| 🔶 microtech                   | Bitte warten               |       |          |
| Bitte warten.                 | <br>Daten werden abgerufen |       |          |
|                               |                            |       |          |
|                               |                            |       |          |
| 🥐 Hilfe 🔻                     |                            | Abbre | chen     |

Im Anschluss erhalten Sie einen Protokolldatensatz über die heruntergeladenen Transaktionen und die Änderungen aufführt, z. B.:

- Neu angelegte Adressen in der Software / Änderungen in angelegten Adressen
  Erfolgreich hinzugefügte Vorgänge

| 📅 💿 🔻              |                                                                               | Protokolldatensatz einsehen                    | ? 🗹 – 🗆 🗙                                              |  |  |  |
|--------------------|-------------------------------------------------------------------------------|------------------------------------------------|--------------------------------------------------------|--|--|--|
| Datei <b>Erf</b> a | ssung Hilfe                                                                   |                                                |                                                        |  |  |  |
| Certain Schließen  | Drucken     Export       Drucken     Export       Drucken     Export          | ┺Arial • 10 • A A ≅ = •<br>F K U Ø • A • ■ Ξ Ξ |                                                        |  |  |  |
| Aktionen           | Protokoli Zwischenablage                                                      | IEXT                                           |                                                        |  |  |  |
| Bezeichnung        | Aktionen für Plattformen                                                      |                                                |                                                        |  |  |  |
| Wichtigkeit        | ↓ Niedrig                                                                     |                                                |                                                        |  |  |  |
| Meldungen          | Benutzerinformation                                                           |                                                | ÷                                                      |  |  |  |
| Nummer Art         | Information                                                                   |                                                | Information                                            |  |  |  |
| 1 (i)<br>00:00:00  | Bereich Plattformen:<br>• alle                                                |                                                | Bereich Plattformen:<br>• alle                         |  |  |  |
| 2 (i<br>00:00:00   | 1 von 1 Transaktionen heruntergeladen <ul> <li>1 Shopware-Shop</li> </ul>     |                                                | Nachfolgende Sachlagen werden geprüft:                 |  |  |  |
| 3 (i<br>00:00:00   | Adresse Interessent 10001 erfolgreich hinzugefügt                             |                                                | Belege aus der Plattform herunterladen (Systemvorgabe) |  |  |  |
| 4 (i)<br>00:00:00  | Adresse Interessent 10001 Herr M K in Hargesheim erfo                         |                                                |                                                        |  |  |  |
| 5 (i)<br>00:00:00  | Vorgang BK2100001 (Onlineshop-Bestellung) 10001 He<br>erfolgreich hinzugefügt |                                                |                                                        |  |  |  |
|                    |                                                                               |                                                |                                                        |  |  |  |

## Aus dem Shop / Marktplatz angelegte Vorgänge weiter bearbeiten

Die neu hinzugefügten Vorgänge rufen Sie in der Software unter: VERKAUF - VORGÄNGE - Register: VORGÄNGE auf. An dieser Stelle kann nun weiter mit den bisherigen Abläufen in microtech büro+ gearbeitet werden.

| 🤹 =                                  |                                                         | Vorgänge -                      | (MEINSHOP) Me                                               | ine Firma - microtech büro+        |                                                                           | ?      | <b>A</b> -                                 | - 🗆           | ×      |
|--------------------------------------|---------------------------------------------------------|---------------------------------|-------------------------------------------------------------|------------------------------------|---------------------------------------------------------------------------|--------|--------------------------------------------|---------------|--------|
| Datei <b>Start</b> Übergeben/Ausv    | werten Ansicht Hilfe                                    |                                 |                                                             |                                    |                                                                           |        |                                            |               |        |
| Schaubild<br>Überblick               | G Vorgang wandeln<br>C Buchen / Stornier<br>Schnellwahl | en v<br>v<br>Fa Kontakt<br>Komm | ∰ Kalender →<br>⑦ Internet →<br>S Wahlhilfe →<br>nunikation | ↓ Vorschau                         | isten<br>↓ Verwalten →<br>↓ Schnittstellen →<br>↓ Parameter<br>↓ Verweise | Suchen | Tabelle ▼<br>Sortieren ▼<br>Details ▼<br>e |               | ~      |
| Verkauf < V                          | <b>/orgänge</b> × Archiv Vorgär                         | nge                             |                                                             |                                    |                                                                           |        |                                            | * ×           | <      |
| Vorgänge<br>Angebote, Lieferscheine, | organgsart Beleg<br>(Alle) -                            | gnummer Suchbegri               | ff A                                                        | Adressnummer Datum                 |                                                                           |        |                                            |               | Auf    |
| B                                    | Belegnummer ≝.<br>Vorgangsart                           | Datum<br>Lieferdatum            | aktuelle Anschr<br>Vorgangsbezeic                           | rift<br>:hnung                     |                                                                           |        | Währung<br>ges. Brutto                     | Buch-<br>info | gabei  |
| Meine Firma                          | BK2100001<br>Onlineshon-Bestellung                      | 13.12.2021                      | 10001 Herr M k                                              | K - microtechstraße 1, 55595 Harge | esheim                                                                    |        | € 0.98                                     |               | nleist |
| Verkauf                              | BK2100002                                               | 13.12.2021                      | 10001 Herr Ma                                               | ria Musterfrau - Arthur Rauner-Str | raße 5, 55595 Hargesheim                                                  |        | €                                          |               | P      |
| E-Commerce                           | Onlineshop-Bestellung                                   |                                 |                                                             |                                    |                                                                           |        | 1,95                                       |               | 12     |
| Support                              |                                                         |                                 |                                                             |                                    |                                                                           |        |                                            |               | eine   |
|                                      |                                                         |                                 |                                                             | and a second second second         | and the second second second second                                       |        |                                            |               |        |